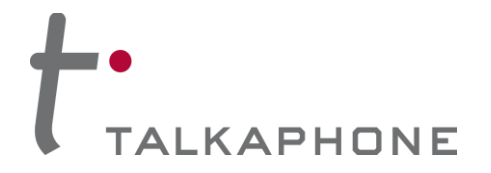

#### 1. Introduction to Splunk Enterprise

Splunk Enterprise is a SIEM platform to collect, analyze, and monitor data from a variety of network devices (not only IP phones).

Please visit the following link for a brief overview of the platform:

https://www.splunk.com/en\_us/software/splunk-enterprise/features.html

For integration with the VOIP-500/600 Series IP Call Station, Splunk Enterprise uses the Syslog protocol to collect and parse data. The parsed data is then used for triggering various events (programmable) and network administrators can be notified via email in real-time.

Splunk Enterprise also offers a dashboard which is customizable for a variety of monitoring needs. Various events associated with devices can be viewed in real-time through this dashboard.

Below are a couple snapshot examples of a customized dashboard for the VOIP-500/VOIP-600 Series IP Call Stations:

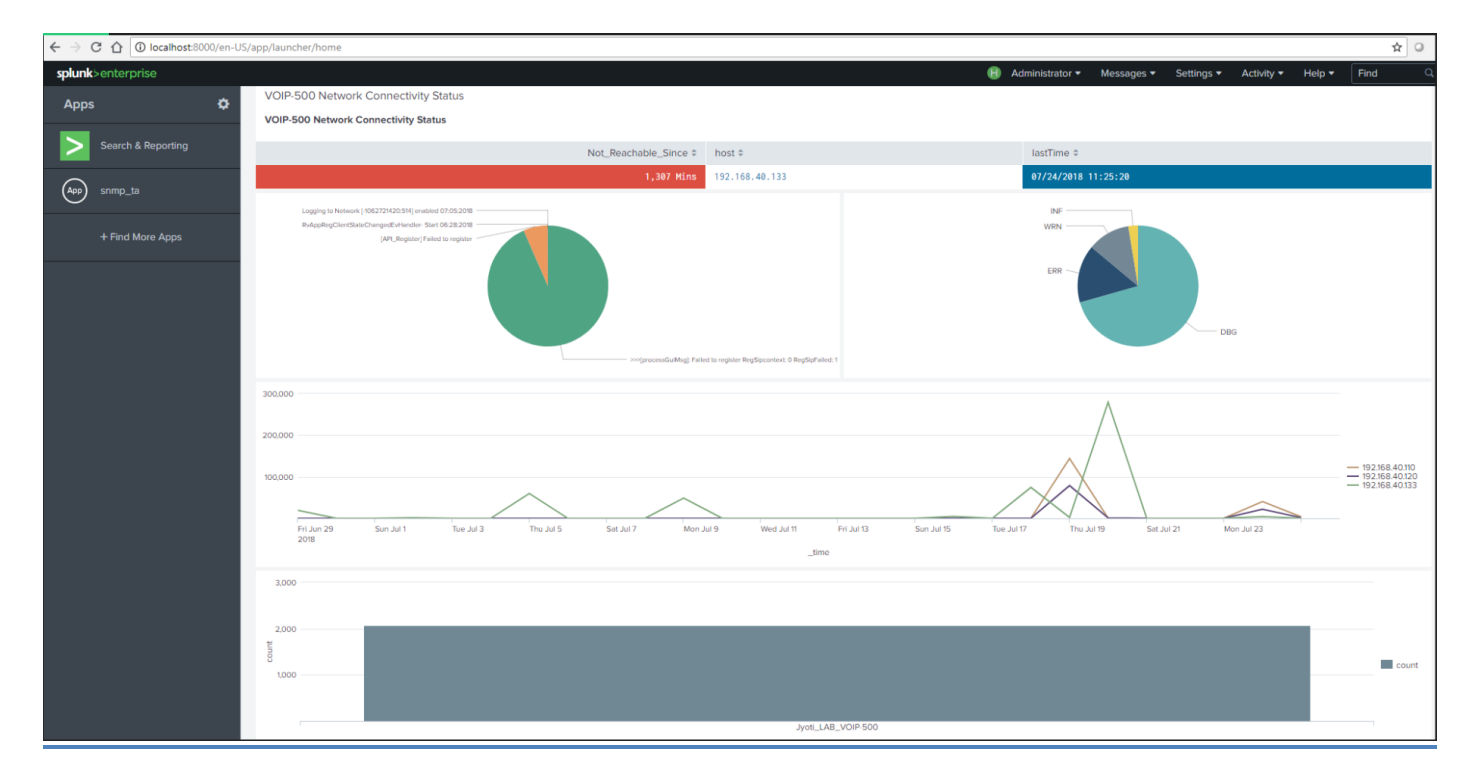

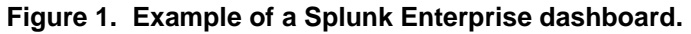

Page 1 of 16

Copyright 2018 Talk-A-Phone, LLC • 7530 North Natchez Avenue • Niles, Illinois 60714 • Phone 773.539.1100 • info@talkaphone.com • www.talkaphone.com.

All prices and specifications are subject to change without notice. Talk-A-Phone, Talkaphone, Scream Alert, WEBS, and WEBS Contact are registered trademarks of Talk-A-Phone, LLC. All rights reserved. All other trademarks mentioned in this document or website are the property of their respective owners and does not imply or indicate any approval, endorsement, sponsorship, or affiliation is expressly indicated.

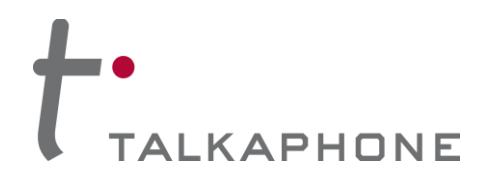

## VOIP-500/VOIP-600 Series IP Call Stations

Integration with Splunk Enterprise – Syslog Monitoring

| ← → C ☆ ③ localhost:8000/en-U | S/app/launcher/home                  |                |                                     | ☆ ○ :                     |
|-------------------------------|--------------------------------------|----------------|-------------------------------------|---------------------------|
| splunk>enterprise             |                                      | E Admi         | nistrator 🔻 🜀 Messages 👻 Settings 🖲 | Activity - Help - Find Q  |
| Apps 🗘                        | Jyoti's Activity Insight 12 O        |                |                                     | Explore Splunk Enterprise |
| Search & Reporting            |                                      |                |                                     |                           |
| App snmp_ta                   | VOIP-500 Network Connectivity Status |                |                                     |                           |
|                               | Last seen details                    |                |                                     |                           |
| + Find More Apps              | Not_Reachable_Since \$               | host ¢         | lastTime \$                         |                           |
|                               | 2,289 Mins                           | 192.168.40.120 | 09/17/2018 23:59:57                 |                           |
|                               | 2,289 Mins                           | 192.168.40.133 | 09/17/2018 23:59:57                 |                           |
|                               | Host Network Connectivity Vs Time    |                |                                     | <b>A</b>                  |
|                               |                                      |                |                                     |                           |
|                               |                                      |                |                                     |                           |
|                               |                                      |                |                                     |                           |

Figure 2. Example of a Splunk Enterprise dashboard.

# 2. Configuring the VOIP-500/VOIP-600 Series IP Call Station for Syslog

For the VOIP-500/VOIP-600 IP Call Stations to be able to send Syslog messages to the Splunk Enterprise server, logging must be enabled as shown below.

The "Logging Level" will depend on the amount of details which need to be sent to the server. The "Debug" level sends the most information while the "Error" level sends the least.

| 1.                               |                                                                         |                           |
|----------------------------------|-------------------------------------------------------------------------|---------------------------|
| Г                                |                                                                         |                           |
| TALKAPHO                         | JNE                                                                     | Apply Refresh Help Logout |
| Home                             |                                                                         | 7.0.1.1                   |
| Maintenance                      | Logging                                                                 | ✓ Updated.                |
| Licensing                        |                                                                         |                           |
| Device State                     | Send log messages to :                                                  |                           |
| Stausuus                         |                                                                         |                           |
| Date & Time                      |                                                                         |                           |
| Ping & Traceroute                |                                                                         |                           |
| Firmware Upgrade                 | Network                                                                 |                           |
| SMTP Server Configuration        | Specify logging server (required for network logging) :                 |                           |
| Email Notification Profiles      | Logging Server IP Address 192.168.37.51                                 |                           |
| Reset to Default                 | Loging Server Part 514                                                  |                           |
| Network                          | Salet lavel of location -                                               |                           |
| VoIP                             | Audio Debua v                                                           |                           |
| Devices                          | Cill Control Debin, y                                                   |                           |
| Digital Outputs                  |                                                                         |                           |
| Voice Messages                   |                                                                         |                           |
| Self Diagnostics & Reporting     | Envice Control Debug V                                                  |                           |
| Authentication                   | SIP MODE DECKY V                                                        |                           |
| Reboot                           | imer Ueoug V                                                            |                           |
|                                  |                                                                         |                           |
|                                  | HTTP Debug v                                                            |                           |
|                                  | Click the 'Download' link below to save the log file to your computer : |                           |
|                                  | Download                                                                |                           |
|                                  |                                                                         |                           |
|                                  |                                                                         |                           |
|                                  |                                                                         |                           |
|                                  |                                                                         |                           |
|                                  |                                                                         |                           |
|                                  |                                                                         |                           |
|                                  |                                                                         |                           |
|                                  |                                                                         |                           |
|                                  |                                                                         |                           |
|                                  |                                                                         |                           |
|                                  |                                                                         |                           |
|                                  |                                                                         |                           |
|                                  |                                                                         |                           |
|                                  |                                                                         |                           |
|                                  |                                                                         |                           |
|                                  |                                                                         |                           |
|                                  |                                                                         |                           |
|                                  |                                                                         |                           |
|                                  |                                                                         |                           |
| Copyright @ 2016 Talk-A-Phone (  | Co. Al rights reserved.                                                 |                           |
| oupping it a colo fait without t |                                                                         |                           |
|                                  |                                                                         |                           |
|                                  |                                                                         |                           |

#### Figure 3. Configuration of VOIP-500/VOIP-600 for Syslog.

Page 2 of 16

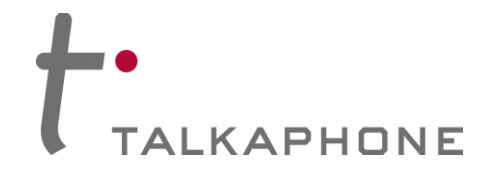

To configure the VOIP-500/VOIP-600 Series IP Call Station for Syslog, please carry out the following:

- 1. Connect to the VOIP-500/VOIP-600 unit using a supported web browser.
- 2. Go to **Maintenance > Logging**.
- 3. Select Network under Send log messages to:
- 4. Enter the Splunk Enterprise server IP address under Logging Server IP Address.
- 5. Set the Logging Level to Debug.
- 6. Click **Apply** to save changes.

## 3. Configuration of Splunk Enterprise Server

- 1. Log into the Splunk Enterprise server as an administrator.
- 2. Create Index.
  - a) Go to Settings > Data > Indexes.
  - b) Create a custom **Index** to tag all Syslog data originating from the VOIP-500/VOIP-600 Series IP Call Stations.
  - c) Assign an Index Name and leave all other fields to default values.

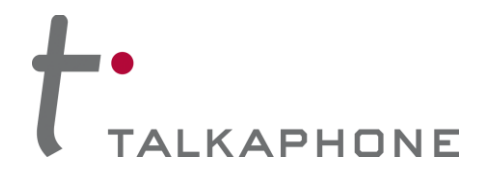

Integration with Splunk Enterprise – Syslog Monitoring

| New Index                |                                                                                               |                            |                                | × |  |  |
|--------------------------|-----------------------------------------------------------------------------------------------|----------------------------|--------------------------------|---|--|--|
| General Settings         |                                                                                               |                            |                                |   |  |  |
| Index Name               | Talkaphone_VOIP                                                                               |                            |                                | ٦ |  |  |
|                          | Set index name (e.g., INDEX_NAME). Search using ind                                           | dex=INDEX_NAME.            |                                |   |  |  |
| Index Data Type          | 🗄 Events                                                                                      | Ø                          | Metrics                        |   |  |  |
|                          | The type of data to store (event-based or metrics).                                           |                            |                                |   |  |  |
| Home Path                | optional                                                                                      |                            |                                |   |  |  |
|                          | Hot/warm db path. Leave blank for default (\$SPLUNK,                                          | _DB/INDEX_NAME/db).        |                                |   |  |  |
| Cold Path                | optional                                                                                      |                            |                                |   |  |  |
|                          | Cold db path. Leave blank for default (\$SPLUNK_DB/                                           | NDEX_NAME/colddb).         |                                |   |  |  |
| Thawed Path              | optional                                                                                      | optional                   |                                |   |  |  |
|                          | Thawed/resurrected db path. Leave blank for default                                           | (\$SPLUNK_DB/INDEX_I       | NAME/thaweddb).                |   |  |  |
| Data Integrity Check     | Enable                                                                                        | 0                          | Disable                        |   |  |  |
|                          | Enable this if you want Splunk to compute hashes on integrity.                                | every slice of your data   | for the purpose of data        |   |  |  |
| Max Size of Entire Index | 500                                                                                           |                            | GB 🔻                           |   |  |  |
|                          | Maximum target size of entire index.                                                          |                            |                                |   |  |  |
| Max Size of              | auto                                                                                          |                            | GB 🔻                           |   |  |  |
| Hot/Warm/Cold Bucket     | Maximum target size of buckets. Enter 'auto_high_vo                                           | lume' for high-volume in   | idexes.                        |   |  |  |
| Frozen Path              | optional                                                                                      |                            |                                |   |  |  |
|                          | Frozen bucket archive path. Set this if you want Splur                                        | nk to automatically archiv | ve frozen buckets.             |   |  |  |
| Арр                      | Search &                                                                                      | Reporting 🔻                |                                |   |  |  |
| Storage Optimization     |                                                                                               |                            |                                |   |  |  |
| Tsidx Retention Policv   | Enable Reduction                                                                              | Disabl                     | e Reduction                    |   |  |  |
| )                        | Warning: Do not enable reduction without understand<br>rebuild reduced buckets. Learn More 12 | ding the full implications | . It is extremely difficult to |   |  |  |
|                          |                                                                                               |                            | Cancel Save                    | 9 |  |  |

#### Figure 4. Index configuration -- Splunk Enterprise.

Page 4 of 16

Copyright 2018 Talk-A-Phone, LLC • 7530 North Natchez Avenue • Niles, Illinois 60714 • Phone 773.539.1100 • info@talkaphone.com. • www.talkaphone.com.

All prices and specifications are subject to change without notice. Talk-A-Phone, Talkaphone, Scream Alert, WEBS, and WEBS Contact are registered trademarks of Talk-A-Phone, LLC. All rights reserved. All other trademarks mentioned in this document or website are the property of their respective owners and does not imply or indicate any approval, endorsement, sponsorship, or affiliation with such owners unless such approval, endorsement, sponsorship, or affiliation is expressly indicated.

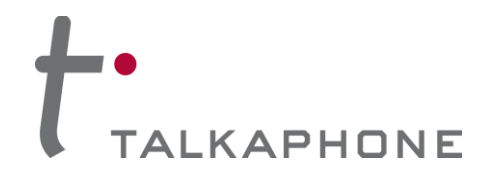

# 3. Add Source Type.

a) Add a **Source Type** for each VOIP-500/VOIP-600 Series IP Call Station as shown.

| Create Source Type    |               |                |         |             |          | ×   |  |
|-----------------------|---------------|----------------|---------|-------------|----------|-----|--|
| Name                  | Name VOIP-500 |                |         |             |          |     |  |
| Description           | Talkapho      | ne VOIP Phone  |         |             |          |     |  |
| Destination app       |               |                | Search  | & Reporting |          |     |  |
| Category              |               |                | (       | Custom 💌    |          |     |  |
| Indexed Extractions ? |               |                |         | none 🔻      |          |     |  |
| ✓ Event Breaks        |               |                |         |             |          |     |  |
| Break Type            | e             | Auto           | Eve     | ery Line    | Regex    |     |  |
| ✓ Timestamp           |               |                |         |             |          |     |  |
| Extraction            | 1             | Auto           | Currei  | nt time     | Advanced |     |  |
| ✓ Advanced            |               |                |         |             |          |     |  |
| Name                  |               | Valu           | ue      |             |          |     |  |
| CHARSET               |               |                | -       | ×           |          |     |  |
| SHOULD_LINEMERG       | θE            | true           |         | ×           |          |     |  |
| NO_BINARY_CHECH       | <             | true           |         | ×           |          |     |  |
| category              |               | Custom         |         | ×           |          |     |  |
| description           |               | Talkaphone VOI | P Phone | ×           |          |     |  |
| New setting           |               |                |         |             |          |     |  |
|                       |               |                |         |             | Cancel   | ave |  |

#### Figure 5. Adding a source type -- Splunk Enterprise.

Page 5 of 16

Copyright 2018 Talk-A-Phone, LLC • 7530 North Natchez Avenue • Niles, Illinois 60714 • Phone 773.539.1100 • info@talkaphone.com • www.talkaphone.com

All prices and specifications are subject to change without notice. Talk-A-Phone, Talkaphone, Scream Alert, WEBS, and WEBS Contact are registered trademarks of Talk-A-Phone, LLC. All rights reserved. All other trademarks mentioned in this document or website are the property of their respective owners and does not imply or indicate any approval, endorsement, sponsorship, or affiliation is expressly indicated.

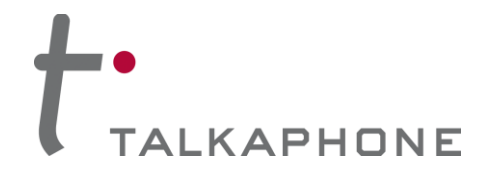

#### 4. Add Data Inputs.

- a) Go to Settings > Data > Data Inputs > UDP.
- b) Add a UDP Port to listen for Syslog messages. This port must match the port configured on the VOIP-500/VOIP-600 unit.
- c) Click Next.

| splunk>enterprise Apps - |                                                                                                    |                                                                                            |                                                                | 📵 Administrator 🕶         | 🌀 Messages 🔻 | Settings 🕶 | Activity - | Help 🔻 | Find | ۹ |
|--------------------------|----------------------------------------------------------------------------------------------------|--------------------------------------------------------------------------------------------|----------------------------------------------------------------|---------------------------|--------------|------------|------------|--------|------|---|
|                          | Add Data Select So                                                                                                    | urce Input Settings Review                                                                 | O C Back Next>                                                 | l                         |              |            |            |        |      |   |
|                          | Local Event Logs<br>Collect event logs from this machine.                                                                                                    | Configure this instance to lis (such as syslog). Learn More                                | ten on any TCP or UDP port to capt<br>亿                        | ure data sent over the ne | work         |            |            |        |      |   |
|                          | Remote Event Logs<br>Collect event logs from remote hosts. Note: this uses WMI and<br>requires a domain account.                                                                                        |                                                                                            | ТСР                                                            | UDP                       |              |            |            |        |      |   |
|                          | Files & Directories<br>Upload a file, index a local file, or monitor an entire directory.                                                                                                    | Port ?                                                                                     | 514<br>Example: 514                                            |                           |              |            |            |        |      |   |
|                          | HTTP Event Collector<br>Configure tokens that clients can use to send data over HTTP or<br>HTTPS.                                                                                                    | Source name override ?                                                                     | optional<br>host.port                                          |                           |              |            |            |        |      |   |
|                          | TCP / UDP >                                                                                                    | Only accept connection<br>from ?                                                           | optional<br>example: 10.1.2.3, lbadhost.splunk.com,            | .splunk.com               |              |            |            |        |      |   |
|                          | Local Performance Monitoring<br>Collect performance data from this machine.                                                                                                    | FAQ                                                                                        |                                                                |                           |              |            |            |        |      |   |
|                          | Remote Performance Monitoring<br>Collect performance and event information from remote hosts.<br>Requires domain credentials.                                                                           | How should I configure Sp     What's the difference betw     Can L collect surface data fi | lunk for syslog traffic?<br>veen receiving data over TCP versu | s UDP?                    |              |            |            |        |      |   |
|                          | Registry monitoring<br>Have Splunk index the local Windows Registry, and monitor it<br>for changes.                                                                                                    | > What is a source type?                                                                   | on millows systems.                                            |                           |              |            |            |        |      |   |
|                          | Active Directory monitoring<br>Index and monitor Active Directory.                                                                                                    |                                                                                            |                                                                |                           |              |            |            |        |      |   |
|                          | Local Windows host monitoring<br>Collect up to date hardware and software (Computer, Operating<br>System, Processor, Service, Disk, Network Adapter and<br>Application) information about this machine. |                                                                                            |                                                                |                           |              |            |            |        |      |   |
|                          | Local Windows network monitoring<br>This is an input for Splunk Network Monitor.                                                                                                    |                                                                                            |                                                                |                           |              |            |            |        |      |   |
|                          | Local Windows print monitoring                                                                                                    | *                                                                                          |                                                                |                           |              |            |            |        |      |   |

Figure 6. Configuring a data input -- Splunk Enterprise.

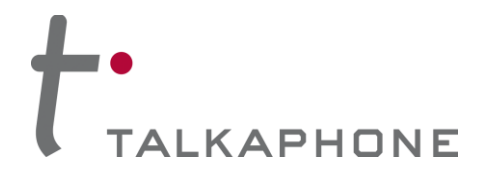

# VOIP-500/VOIP-600 Series IP Call Stations Integration with Splunk Enterprise – Syslog Monitoring

d) Specify the Source Type as VOIP-500 as shown below.

| splunk>enterprise Apps - |                                                                                                    | 🔒 Administrator 🕶 | 🌀 Messages ▾ | Settings - | Activity - | Help 🔻 | Find | ٩ |
|--------------------------|----------------------------------------------------------------------------------------------------|-------------------|--------------|------------|------------|--------|------|---|
|                          | Add Data O O C Back Review Done                                                                                                    |                   |              |            |            |        |      |   |
|                          | Optionally set additional input parameters for this data input as follows:                                                                                                    |                   |              |            |            |        |      | ľ |
|                          | Source type The source type is one of the default fields that Splank assigns to all incoming data. It tells Splank what kind of data you've got, so that Splank can format the data intelligently during indexing. And it's a way to categorize your data, so that you can search it easily. App context Application contexts are folders within a Splank instance that contain configurations for a specific use case or domain of data. App context App context App context is prove manageability of input and source type defaultions: Source type | •                 |              |            |            |        |      |   |
|                          | rules. Learn More 12<br>Host<br>When Splunk indexes data, each event receives a "host" value.<br>The host values should be the name of the machine from which<br>the event originates. The type of input you choose determines<br>the available configuration options. Learn More 12                                                                                                    |                   |              |            |            |        |      |   |
|                          | Index Splunk stores incoming data as events in the selected index. Consider using a "sandbor" index as a destination if you have problems determining a source type for your data. A sandbox index lets your oblehends your configuration without impacting production indexes. You can always change this setting later. Learn More 12                                                                                                    | dex               |              |            |            |        |      |   |
|                          | FAQ > How do Indexes work? > How do I know when to create or use multiple indexes?                                                                                                    |                   |              |            |            |        |      |   |

Figure 7. Specifying source type -- Splunk Enterprise.

- e) Click Review.
- f) Click Submit.

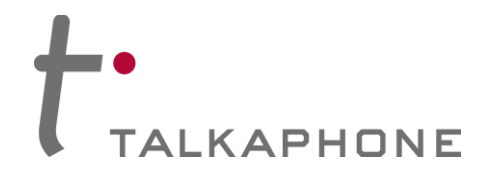

### 5. Configuring Receive Data.

- a) Go to Settings > Data > Forwarding and Receiving > Receive Data.
- b) Add a **New Receiving Port**. This port should match the port configured on the VOIP-500/VOIP-600 unit for sending data to the network.

| splunk>enterprise Apps •                                     |                                                                                       | 🛞 Administrator 🕶 | 5) Messages ▼ Settings ▼ | Activity • Help • | Find Q |
|--------------------------------------------------------------|---------------------------------------------------------------------------------------|-------------------|--------------------------|-------------------|--------|
| Add new<br>Forwarding and receiving » Receive data » Add new |                                                                                       |                   |                          |                   |        |
|                                                              | Configure receiving<br>Set up this Splunk instance to receive data from forwarder(s). |                   |                          |                   |        |
|                                                              | Listen on this port * 514<br>For example, 9997 will receive data on TCP port 9997.    |                   |                          |                   |        |
|                                                              |                                                                                       | Cancel Save       |                          |                   |        |
|                                                              |                                                                                       |                   |                          |                   |        |
|                                                              |                                                                                       |                   |                          |                   |        |
|                                                              |                                                                                       |                   |                          |                   |        |
|                                                              |                                                                                       |                   |                          |                   |        |
|                                                              |                                                                                       |                   |                          |                   |        |
|                                                              |                                                                                       |                   |                          |                   |        |

Figure 8. Adding a new receiving port -- Splunk Enterprise.

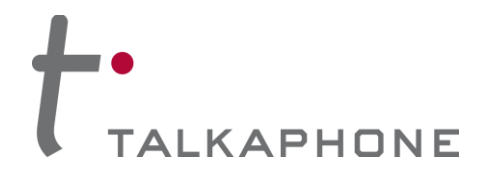

# **VOIP-500/VOIP-600 Series IP Call Stations**

Integration with Splunk Enterprise – Syslog Monitoring

c) Add a universal forwarder port of 9997.

| splunk>enterprise Apps +                                     |                                        |                                                       | 🔠 Administrator 🕶 | 🌀 Messages ▾ Settings ▾ Ac | ivity 🕶 Help 🕶 🛛 Find 🔍 |
|--------------------------------------------------------------|----------------------------------------|-------------------------------------------------------|-------------------|----------------------------|-------------------------|
| Add new<br>Forwarding and receiving > Receive data > Add new |                                        |                                                       |                   |                            |                         |
|                                                              |                                        |                                                       |                   |                            |                         |
|                                                              | Configure receiving                    |                                                       |                   |                            |                         |
|                                                              | Set up this Splunk instance to receive | e data from forwarder(s).                             |                   |                            |                         |
|                                                              | Listen on this port "                  | 9997                                                  |                   |                            |                         |
|                                                              |                                        | For example, 9997 will receive data on TCP port 9997. |                   |                            |                         |
|                                                              |                                        |                                                       | Cancel Save       |                            |                         |
|                                                              |                                        |                                                       |                   |                            |                         |
|                                                              |                                        |                                                       |                   |                            |                         |
|                                                              |                                        |                                                       |                   |                            |                         |
|                                                              |                                        |                                                       |                   |                            |                         |
|                                                              |                                        |                                                       |                   |                            |                         |
|                                                              |                                        |                                                       |                   |                            |                         |
|                                                              |                                        |                                                       |                   |                            |                         |
|                                                              |                                        |                                                       |                   |                            |                         |
|                                                              |                                        |                                                       |                   |                            |                         |
|                                                              |                                        |                                                       |                   |                            |                         |
|                                                              |                                        |                                                       |                   |                            |                         |
|                                                              |                                        |                                                       |                   |                            |                         |
|                                                              |                                        |                                                       |                   |                            |                         |
|                                                              |                                        |                                                       |                   |                            |                         |
|                                                              |                                        |                                                       |                   |                            |                         |

#### Figure 9. Adding a universal forwarder port -- Splunk Enterprise.

| splunk>enterprise Apps +                                |                   | 📵 Administrator 🕶 | 🌀 Messages 🔻 | Settings 🔻 | Activity - | Help 🕶 🛛 Find 🔍    |
|---------------------------------------------------------|-------------------|-------------------|--------------|------------|------------|--------------------|
| Receive data<br>Forwarding and receiving + Receive data |                   |                   |              |            |            | New Receiving Port |
| Showing 1-2 of 2 items filter Q                         |                   |                   |              |            |            | 25 per page 🔻      |
| Listen on this port \$                                  | Status •          |                   |              | Actions    |            |                    |
| 514                                                     | Enabled   Disable |                   |              | Delete     |            |                    |
| 9997                                                    | Enabled   Disable |                   |              | Delete     |            |                    |
|                                                         |                   |                   |              |            |            |                    |
|                                                         |                   |                   |              |            |            |                    |
|                                                         |                   |                   |              |            |            |                    |
|                                                         |                   |                   |              |            |            |                    |
|                                                         |                   |                   |              |            |            |                    |
|                                                         |                   |                   |              |            |            |                    |
|                                                         |                   |                   |              |            |            |                    |
|                                                         |                   |                   |              |            |            |                    |
|                                                         |                   |                   |              |            |            |                    |
|                                                         |                   |                   |              |            |            |                    |
|                                                         |                   |                   |              |            |            |                    |
|                                                         |                   |                   |              |            |            |                    |
|                                                         |                   |                   |              |            |            |                    |
|                                                         |                   |                   |              |            |            |                    |
|                                                         |                   |                   |              |            |            |                    |
|                                                         |                   |                   |              |            |            |                    |
|                                                         |                   |                   |              |            |            |                    |
|                                                         |                   |                   |              |            |            |                    |

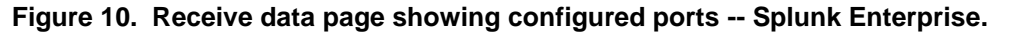

Page 9 of 16

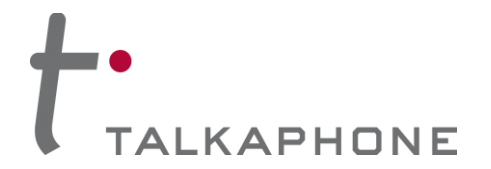

## 4. Creating Alerts

**1.** Parsing VOIP-500/VOIP-600 Log Data. With the previous steps carried out, the data from the VOIP-500/VOIP-600 is transmitted to the Splunk Enterprise server.

To parse the logs and identify the incoming data from the VOIP-500/VOIP-600 call stations, use the following search under **Search and Reporting**.

a) In the search bar, enter index = <index\_created\_in\_Step\_3.2.c>

In the example provided in Step 3.2(c), the index would be Talkaphone\_VOIP

| splunk>enterprise App: Search & Reporting + | 🔒 Administrator 🕶 | 🌀 Messages 🕶 | Settings 🕶 | Activity - | Help 🔻        | Find       | ٩        |
|---------------------------------------------|-------------------|--------------|------------|------------|---------------|------------|----------|
| Search Datasets Reports Alerts Dashboards   |                   |              |            |            | <b>&gt;</b> s | earch & R  | eporting |
| New Search                                  |                   |              |            |            | Sa            | ve As 🔻    | Close    |
| index = Talkaphone_VOIP                     |                   |              |            |            |               | All time 🔻 | Q        |
|                                             |                   |              |            |            |               |            |          |

Figure 11. Searching on an index -- Splunk Enterprise.

 b) Moreover, logs can be filtered from a specific host by IP address (i.e. a specific VOIP-500/VOIP-600 unit).

Returning to the example of Step 3.2(c), the search would be specified as:

| ndex = Talkaphone | _VOIP host= <ip< th=""><th>_Address_o</th><th>of_Talkaphone_</th><th>_VOIP_device&gt;</th></ip<> | _Address_o | of_Talkaphone_ | _VOIP_device> |
|-------------------|--------------------------------------------------------------------------------------------------|------------|----------------|---------------|
|-------------------|--------------------------------------------------------------------------------------------------|------------|----------------|---------------|

| splunk>enterprise App: Search & Reporting + | 🔒 Administrator 🕶 | 🌀 Messages 🔻 | Settings 🔻 | Activity - | Help  Find  Q      |
|---------------------------------------------|-------------------|--------------|------------|------------|--------------------|
| Search Datasets Reports Alerts Dashboards   |                   |              |            |            | Search & Reporting |
| Search                                      |                   |              |            |            |                    |
| index= voip host=192.168.37.47              |                   |              |            |            | Last 24 hours 🔻 🔍  |
| No Event Sampling 🕶                         |                   |              |            |            | Smart Mode ▼       |

Figure 12. Searching by IP address of specific host -- Splunk Enterprise.

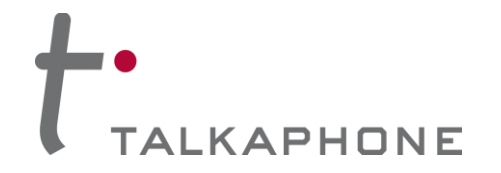

# 2. Search Strings for Parsing Various Error Conditions for the VOIP-500/VOIP-600 Series IP Call Station.

| VOIP-500/VOIP-600 Event to be Monitored | Search String (Error Code) for Search Bar Input    |
|-----------------------------------------|----------------------------------------------------|
| Power Cycle                             | Successful System Startup                          |
| Failed SIP Registration                 | Failed to Register                                 |
| Button Pressed                          | Button Pressed: Auto Dial                          |
| Call Placed                             | Initiate Call                                      |
| Failed Call                             | Call Failed                                        |
| Unsuccessful Call Due to Invalid Number | Call Failed -Request Time-out failure_reason = 404 |

## 3. Example Searches.

| splunk>enterprise App: Search & Reporting -                                                                                   |                                    | 🔒 Administrator 🕶 | 🌀 Messages 🔻 | Settings -    | Activity - | Help 🔻        | Find Q            |
|----------------------------------------------------------------------------------------------------|------------------------------------|-------------------|--------------|---------------|------------|---------------|-------------------|
| Search Datasets Reports Alerts Dashboards                                                                                     |                                    |                   |              |               |            | <b>&gt;</b> s | earch & Reporting |
| Search                                                                                                    |                                    |                   |              |               |            |               |                   |
| enter search here                                                                                                    |                                    |                   |              |               |            | Last          | 24 hours • Q      |
| No Event Sampling 🕶                                                                                                    |                                    |                   |              |               |            |               | 🕈 Smart Mode 🔻    |
| How to Search<br>If you are not familiar with the search features, or want to learn more, see one of the following resources. | What to Search<br>Waiting for data |                   |              |               |            |               |                   |
| Documentation 12 Tutorial 12                                                                                                  | Data Summary                       |                   |              |               |            |               |                   |
| <ul> <li>✓ Search History</li> <li>filter</li> <li>Q) No Time Filter ▼ 20 Per Page ▼</li> </ul>                               |                                    |                   |              |               |            |               |                   |
| i Search 0                                                                                                    |                                    |                   |              | Actions       | Last R     | un ¢          |                   |
| > index= voip failed to register                                                                                              |                                    |                   |              | Add to Search | h 8 minu   | ites ago      |                   |
| > index = voip                                                                                                    |                                    |                   |              | Add to Search | h 14 min   | utes ago      |                   |
| > index= voip "Call Failed"                                                                                                   |                                    |                   |              | Add to Search | h Tue Ai   | ug 07 2018    | 12:18:05          |
| > index= voip "404"                                                                                                    |                                    |                   |              | Add to Search | h Tue Ai   | ug 07 2018    | 12:17:37          |
| > index= voip "Initiate Call"                                                                                                 |                                    |                   |              | Add to Search | h Tue Ai   | ug 07 2018    | 12:07:58          |
| > index= voip                                                                                                    |                                    |                   |              | Add to Search | h Tue Ar   | ug 07 2018    | 10:58:12          |
| > Index= volp host=192.168.37.47                                                                                              |                                    |                   |              | Add to Search | h Tue Ai   | ug 07 2018    | 10:55:14          |
| > index=voip failed to Register                                                                                               |                                    |                   |              | Add to Search | h Tue Ai   | ug 07 2018    | 09:04:42          |
| > Index="volp" "Failed to register"/timechart count by host                                                                   |                                    |                   |              | Add to Search | h Mon A    | ug 06 2018    | 17:37:21          |
|                                                                                                    |                                    |                   |              |               |            |               |                   |
|                                                                                                    |                                    |                   |              |               |            |               |                   |
|                                                                                                    |                                    |                   |              |               |            |               |                   |

Figure 13. Example searches -- Splunk Enterprise.

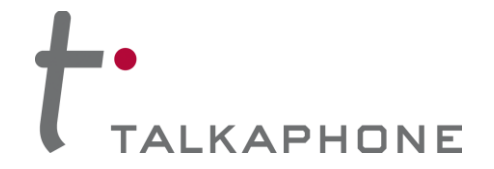

- 4. Creating Alerts from Search Results.
  - a) Configuring SMTP email settings to receive email messages when an alert is activated.
    - 1. Go to Settings > Server Settings > Email Settings.
    - 2. Configure the SMTP settings.

| Email settings<br>Server settings + Email settings<br>Mall Server Settings<br>Mall Server Settings<br>Mall Server Settings<br>Mall Nettings<br>Mall Netti |
|----------------------------------------------------------------------------------------------------|
| Mail Server Settings         Mail host:       smtp.gmail.com.465         Set the host that sends mail for this Splunk instance.         Email security       one       Enable SSL       Enable TLS         Check with SMTP server admin. When SSL is enabled, mail host should include the port. IE:       Check with SMTP server. Leave empty for no authentication.         Username to use when authenticating with the SMTP server. Leave empty for no authentication.       The SMTP server. Leave empty for no authentication.                                                                                                    |
| Mail Server Settings Mail Server Settings Mail Settings Mail Settings Ma                                                                                                    |
| Mail host     smtg.gmail.com:465       Set the host that sends mail for this Splunk instance.       Email security     one       Emails security     Enable SSL       Check vith SMTP server admix. When SSL is enabled, mail host should include the port. IE:       Check vith SMTP server admix. When SSL is enabled, mail host should include the port. IE:       Username     [yoti.giananit@gmail.com]       Username to use when authenticating with the SMTP server. Leave empty for no authentication.                                                                                                    |
| Set the host that sends mail for this Splunk instance.         Email security       one       Enable SSL       Enable TLS         Check with SMTP server admix. When SSL is enabled, mail host should include the port. IE:       State State Sta                                                                                                    |
| Email security O none Enable SSL O Enable TLS<br>Check with SMTP server admix. When SSL is enabled, mail host should include the port. IE:<br>strappaties.com 465<br>Username To use when authenticating with the SMTP server. Leave empty for no authentication.                                                                                                    |
| Check vith SMTP server admix. When SSL is enabled, mail host should include the port. IE:<br>smtp.spublick.com/465<br>Username to use when authenticating with the SMTP server. Leave empty for no authentication.                                                                                                    |
| Username (yoti gianani@gmail.com) Username to use when authenticating with the SMTP server. Leave empty for no authentication.                                                                                                    |
| Username to use when authenticating with the SMTP server. Leave empty for no authentication.                                                                                                    |
|                                                                                                    |
| Password ******                                                                                                    |
| Password to use when authenticating with the SMTP serves.                                                                                                    |
| Confirm password                                                                                                    |
| Email Format                                                                                                    |
| Link hostname                                                                                                    |
| Set a hostname for generating URLs in outgoing notifications. Enclose IPv6 addresses in square brackets<br>(eg. (2001/db8:01), Leave empty to autodetect.                                                                                                    |
| Send emails as Splunk Admin                                                                                                    |
| Emailfooter' If you believe you've received this email in error, please see your Spluwk administrator.                                                                                                    |
| splumk > the engine for machine data                                                                                                    |
|                                                                                                    |
|                                                                                                    |
| rwr report setungs                                                                                                    |
| Report Paper Sze Letter r                                                                                                    |

Figure 14. SMTP settings -- Splunk Enterprise.

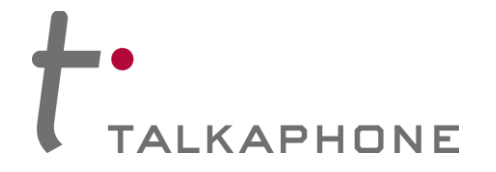

## b) Adding an Alert.

- 1. Go to Settings > Searches, Reports, and Alerts.
- 2. Click **New Alert** as shown in the highlight below.

| splunk≻enterprise Apps -                                                                                                    |                              |                                           | 📵 Administrator 🕶 | 🧿 Messages ▾ | Settings • | Activity - | Help 🔻    | Find Q                    |
|----------------------------------------------------------------------------------------------------|------------------------------|-------------------------------------------|-------------------|--------------|------------|------------|-----------|---------------------------|
| Searches, Reports, and Alerts<br>Searches, reports, and alerts are saved searches created from pivot or the search page. Learn more 12        |                              |                                           |                   |              |            |            | New Repor | New Alert                 |
| 19 Searches, Reports, and Alerts Type: All  App: Search & Reporting (search)  Filter by Owner                                                 | r • filter Q                 |                                           |                   |              |            |            | < Prev 1  | 10 per page ♥<br>2 Next > |
| Name ¢                                                                                                    | Actions 5                    | Next Scheduled Time ¢                     | Display View \$   | Owner ¢      | App ¢      | Alerts ¢   | Sharing ¢ | Status ¢                  |
| \$host\$ is not reachable<br>Alert if the VOIP-500 drops network connection for 5 mins.                                                       | Edit • Run 12 View Recent 12 | 2018-09-21 12:01:00 Central Daylight Time | none              | admin        | search     | 0          | Арр       | ✓ Enabled                 |
| Errors in the last 24 hours                                                                                                    | Edit 💌 Run 🖾                 | none                                      | none              | nobody       | search     | 0          | Арр       | ✓ Enabled                 |
| Errors in the last hour                                                                                                    | Edit 🝷 Run 🖾                 | none                                      | none              | nobody       | search     | 0          | App       | ✓ Enabled                 |
| Host Activity by Time                                                                                                    | Edit 🔻 Run 🗠                 | none                                      | none              | admin        | search     | 0          | Private   | ✓ Enabled                 |
| Host Failure                                                                                                    | Edit 💌 Run 🖾 View Recent 🖾   | 2018-09-21 13:00:00 Central Daylight Time | none              | admin        | search     | 0          | Private   | ✓ Enabled                 |
| Host Warning or Error Over Time                                                                                                    | Edit ▼ Run 🖄                 | none                                      | none              | admin        | search     | 0          | Private   | ✓ Enabled                 |
| Host not reachable<br>REALTIME- Alert if the VOIP 500 is not reachable on the network for more than 5 mins.                                   | Edit 👻 Run 🖾 View Recent 🖄   | 2018-09-21 12:01:00 Central Daylight Time | none              | admin        | search     | 0          | Global    | ✓ Enabled                 |
| Host not reachable - Every Minute<br>Alert if the VOIP-500 is not reachable on the network for more than 5 mins. Run the search every minute. | Edit 🝷 Run 🖾                 | none                                      | none              | admin        | search     | 0          | Global    | Disabled                  |
| Host not reachable - Every hour<br>Alert if the VOIP-500 is not reachable on the network for more than 5 mins. Run the search every hour.     | Edit 👻 Run 🖄                 | none                                      | none              | admin        | search     | 0          | Private   | Disabled                  |
| License Usage Data Cube                                                                                                    | Edit ▼ Run 12                | none                                      | none              | nobody       | search     | 0          | App       | ✓ Enabled                 |
|                                                                                                    |                              |                                           |                   |              |            |            |           |                           |

Figure 15. Creating an alert -- Splunk Enterprise.

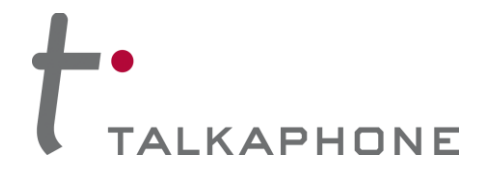

## c) Adding an alert for SIP registration failure.

| Edit Alert         |                                                     |           |                     | ×        |
|--------------------|-----------------------------------------------------|-----------|---------------------|----------|
| Settings           |                                                     |           |                     | <b>^</b> |
| Alert              | Registration failures alert                         |           |                     | - 1      |
| Description        | Alert if the <u>VOIP</u> -500 has lost SIP Registre | tion for  | more than 1 minute. |          |
| Search             | index=voip failed to Register                       |           |                     |          |
| Alert type         | Scheduled                                           |           | Real-time           |          |
|                    | Run on (                                            | Cron Sch  | edule 🔻             |          |
| Time Range         | La                                                  | st 7 days | •                   |          |
| Cron Expression    | */1 * * * *                                         |           |                     |          |
|                    | e.g. 00 18 *** (every day at 6PM). Learn More       |           |                     |          |
| Trigger Conditions |                                                     |           |                     | _        |
| Trigger alert when | Numb                                                | er of Res | ults 🔻              |          |
|                    | is greater than 🔻                                   | 0         |                     |          |
| Trigger            | Once                                                |           | For each result     |          |
| Throttle ?         |                                                     |           |                     |          |
| Trigger Actions    |                                                     |           |                     |          |
|                    | + Add Actions 💌                                     |           |                     |          |
| When triggered     | <ul> <li>Add to Triggered Alerts</li> </ul>         |           | Ren                 | nove 🝷   |
|                    |                                                     |           | Cancel              | Save     |

Figure 16. Example of an alert for SIP registration failure -- Splunk Enterprise.

Page 14 of 16

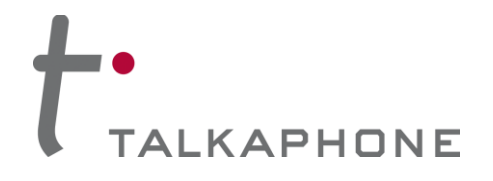

# **VOIP-500/VOIP-600 Series IP Call Stations**

Integration with Splunk Enterprise – Syslog Monitoring

| mgger           |     | Once          |                                                                                                    | I OF Educities unit                                                            |
|-----------------|-----|---------------|----------------------------------------------------------------------------------------------------|--------------------------------------------------------------------------------|
| Throttle ?      |     |               |                                                                                                    |                                                                                |
| Trigger Actions |     |               |                                                                                                    |                                                                                |
|                 | + 4 | Add Actions 🔻 |                                                                                                    |                                                                                |
| When triggered  | >   | 👃 Add to Trig | gered Alerts                                                                                                    | Remov                                                                          |
|                 | ~   | 🔀 Send emai   |                                                                                                    | Remove                                                                         |
|                 |     | То            | jmandalia@talkaphone.com                                                                                                    | Comma separated list of emai<br>addresses.<br>Show CC and BCC                  |
|                 |     | Priority      | Normal 🔻                                                                                                    |                                                                                |
|                 |     | Subject       | VOIP-500 dropped SIP Registratio                                                                                                    | The email subject, recipients and message can include                          |
|                 |     | Message       | The 'Dropped SIP Registration'<br>alert condition was triggered. The<br>details of the event are as below.                                                     | tokens that insert text based of<br>the results of the search.<br>Learn More 🖸 |
|                 |     | Include       | <ul> <li>Link to Alert</li> <li>Link to Result</li> <li>Search String</li> <li>Inline Table</li> <li>Trigger</li> <li>Attach CSV</li> <li>Condition</li> </ul> | ilts<br>e ▼                                                                    |
|                 |     |               | Trigger Time Attach PDF                                                                                                    |                                                                                |
|                 |     | Туре          | HTML & Plain Text Plain Text                                                                                                    |                                                                                |
|                 |     |               |                                                                                                    |                                                                                |

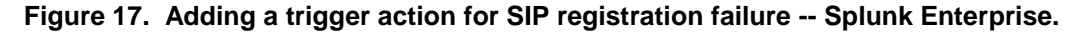

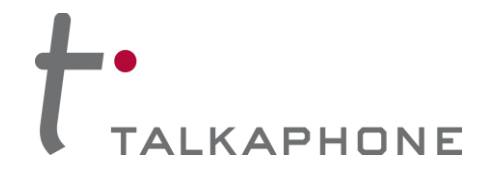

### d) Adding an alert for "Host Unreachable on the Network".

1. The following string expression should be entered in to the Search field:

| metadata index=voip type=hosts | eval age = now()-lastTime | where age > (2\*150) | sort age d | convert time(lastTime) | fields age,host,lastTime

| Edit Alert         |                                                                          |                                                                                    |
|--------------------|--------------------------------------------------------------------------|------------------------------------------------------------------------------------|
| Settings           |                                                                          |                                                                                    |
| Alert              | Host not reachable - Every Minute                                        |                                                                                    |
| Description        | Alert if the VOIP-500 is not reachable on the search every minute.       | ne network for more than 5 mins. Run the                                           |
| Search             | metadata index=voip type=hosts   ev<br>*150)   sort age d   convert ctim | al age = now()-lastTime   where age > (2<br>e(lastTime)   fields age,host,lastTime |
| Alert type         | Scheduled                                                                | Real-time                                                                          |
|                    | Run on Cr                                                                | on Schedule 🔻                                                                      |
| Time Range         | Last                                                                     | minute •                                                                           |
| Cron Expression    | */1 * * * *                                                              |                                                                                    |
| Trigger Conditions | e.g. 00 18 *** (every day at 6PM). Learn More                            |                                                                                    |
| Trigger alert when | Number                                                                   | of Results 🔻                                                                       |
|                    | is greater than 💌                                                        | 0                                                                                  |
| Trigger            | Once                                                                     | For each result                                                                    |
| Throttle ?         |                                                                          |                                                                                    |
| Trigger Actions    |                                                                          |                                                                                    |
|                    | + Add Actions 🔻                                                          |                                                                                    |
|                    |                                                                          | Cancel Save                                                                        |

Figure 18. Adding an alert for "Host Unreachable on the Network" -- Splunk Enterprise.

Page 16 of 16

Copyright 2018 Talk-A-Phone, LLC • 7530 North Natchez Avenue • Niles, Illinois 60714 • Phone 773.539.1100 • info@talkaphone.com • www.talkaphone.com.

All prices and specifications are subject to change without notice. Talk-A-Phone, Talkaphone, Scream Alert, WEBS, and WEBS Contact are registered trademarks of Talk-A-Phone, LLC. All rights reserved. All other trademarks mentioned in this document or website are the property of their respective owners and does not imply or indicate any approval, endorsement, sponsorship, or affiliation with such owners unless such approval, endorsement, sponsorship, or affiliation is expressly indicated.